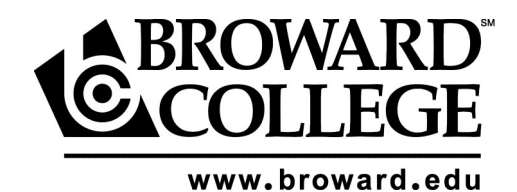

## Steps to Register

1.Go to: www.broward.edu

2.CLICK my BC Login LOG IN Enter your student I.D. number with no dashes PIN Enter your birth month and year (MMYYYY) CLICK Login

Note: If it is your first time logging in to myBC, there will be some policies you need to review and accept as well as authorizations that you will need to review and answer accordingly. After navigating past these screens, you can then view the myBC homepage.

3.CLICK Registration on the myBC homepage

## 4.CLICK Add/Drop

5.**CLICK** Select Term (you plan to register in)

6.**ENTER** the Course I.D.(s) along with your choice of class time and Campus and select open classes

## <u>OR</u>

ENTER up to five Course Reference Numbers and Options (if applicable)

7. CLICK Update Now (this will make selections permanent)

Get your books at the bookstore

Public, charter and home school students are not responsible to pay for their textbooks and can obtain them by visiting the bookstore at the campus where their courses are located. Bring a copy of your schedule and BC ID card to the bookstore and they will assist you.

Private school students are required to pay for their textbooks.